### (10)Java $\mathcal{O}$ GUI

■ここでは、blackjackのプログラムで用いたJavaの GUI(Graphic)について説明していきます。

■系統的に説明を行う訳ではなく、あくまでblackjackの プログラムを直感的に理解するための説明です。

| 4     |      |     |      |        |         |      |    |  |  |  |
|-------|------|-----|------|--------|---------|------|----|--|--|--|
|       | Win! |     |      |        |         |      |    |  |  |  |
| Heart | 10   |     |      | Spade  | 3       |      |    |  |  |  |
| Spade | 10   |     |      | Spade  | 7       |      |    |  |  |  |
|       |      |     |      | Spade  | 4       |      |    |  |  |  |
|       |      |     |      | Clover | 8       |      |    |  |  |  |
|       |      |     |      |        |         |      |    |  |  |  |
|       |      |     |      |        |         |      |    |  |  |  |
|       |      |     |      |        |         |      |    |  |  |  |
|       |      |     |      |        |         |      |    |  |  |  |
|       |      |     |      |        |         |      |    |  |  |  |
|       |      |     |      |        |         |      |    |  |  |  |
|       |      |     |      |        |         |      |    |  |  |  |
|       |      |     | 20   | )      |         |      | 22 |  |  |  |
|       | new  | hit | stan | Id     | shuffle | exit |    |  |  |  |

느 시계 그 귀장 느 방송귀리요ㅋ?, 알 바라성?국上空 프로부숙

# (10.1)画面中の要素

- ■画面に見える"要素"は、それぞれ特定のクラスのイン スタンスとして実現されています。
- ■たとえば、画面中のボタンは、Jbuttonクラスによりその外見・機能が実現されています。

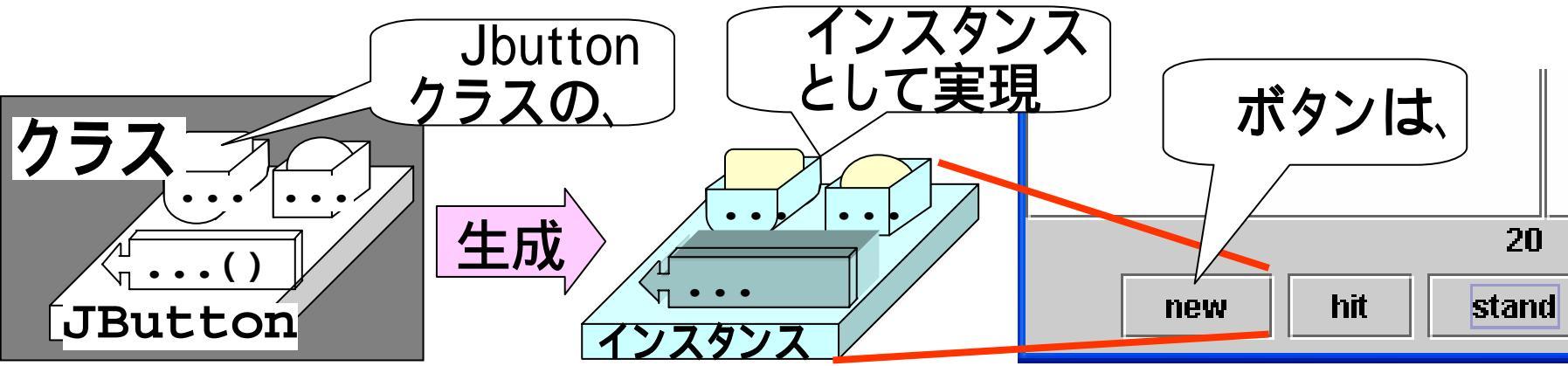

■本スライドでは、これら各々のクラスについて、Blackj ack内での使い方のみを説明します。各々の意味づけ や仕様については、オンラインマニュアル等を参照し てください。

# (10.2.1)画面上の要素の構成

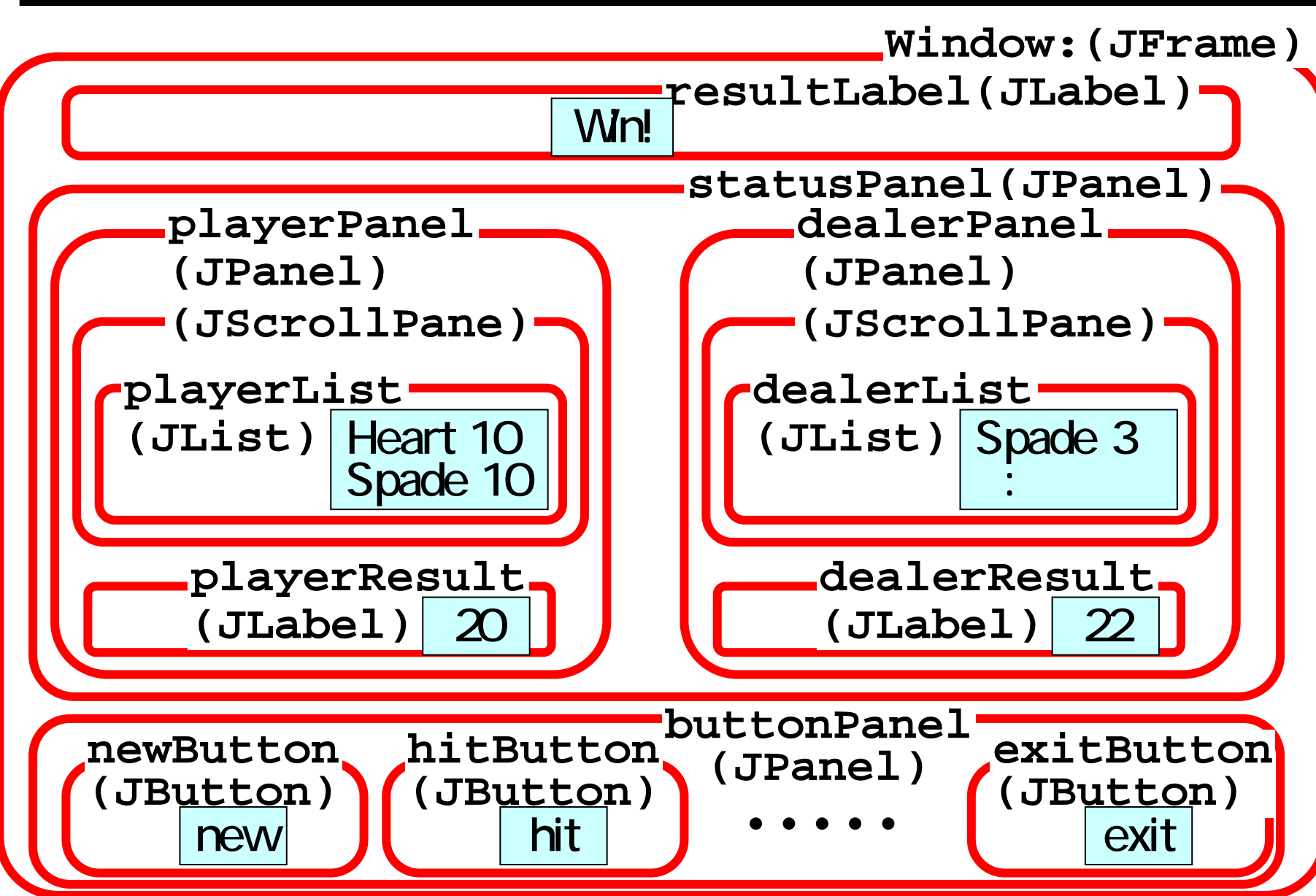

# (10.2.2)前スライドの説明

- ■前スライド中、()内はクラス名を示しています。クラス 名は、パッケージ名の"javax.swing"を略しています。
- ■下記の記述は、Windowクラスが、JFrameクラスを拡張 していることを示します。

Window:(JFrame)

■下記のような記述では、JListクラスのインスタンスが、 クラス型変数"playerList"に保持されていることを示し、 これにより、画面中の いることを示します。

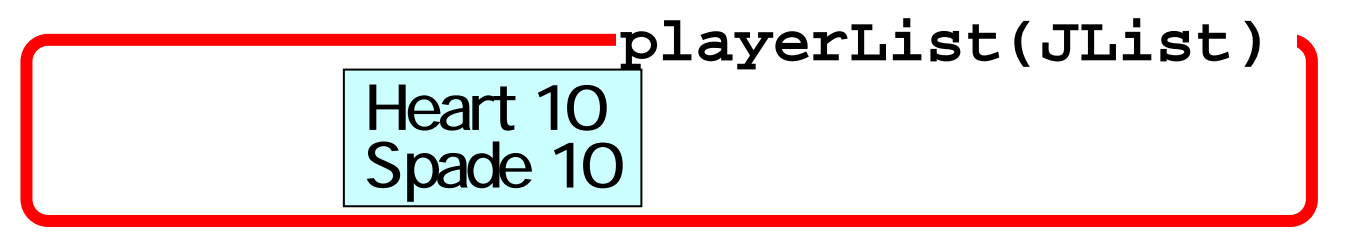

# (10.3)要素中に追加する

- ■スライド(10.2.1)に記した画面中の要素は、"Window"ク ラス内で定義されています。
  - 例: "newButton" JButtonクラスのインスタンス

newButton = new JButton("new");

例: "buttonPanel" JPanelクラスのインスタンス
JPanel buttonPanel = new JPanel();

■スライドのように構成するために、コンストラクタ内で 要素中に他の要素を追加する処理を行っています。

•例:buttomPanel内に、newButtonを追加

buttonPanel.add(newButton);

### ■他の要素についても、おおよそ同じ 方法で追加を行っています。

追加

buttonPanel

(JPanel)

newButton

(JButton)

new

# <u>(10.4)レイアウト</u>

- ■レイアウトとは、ボタンなどの要素(コンポーネントと呼びます)を、どのような位置に配置するかを決めることを指します。
- ■レイアウトには種類がありますが、Blackjackで用い られているのは、次のイアウトです。 グリッドレイアウト

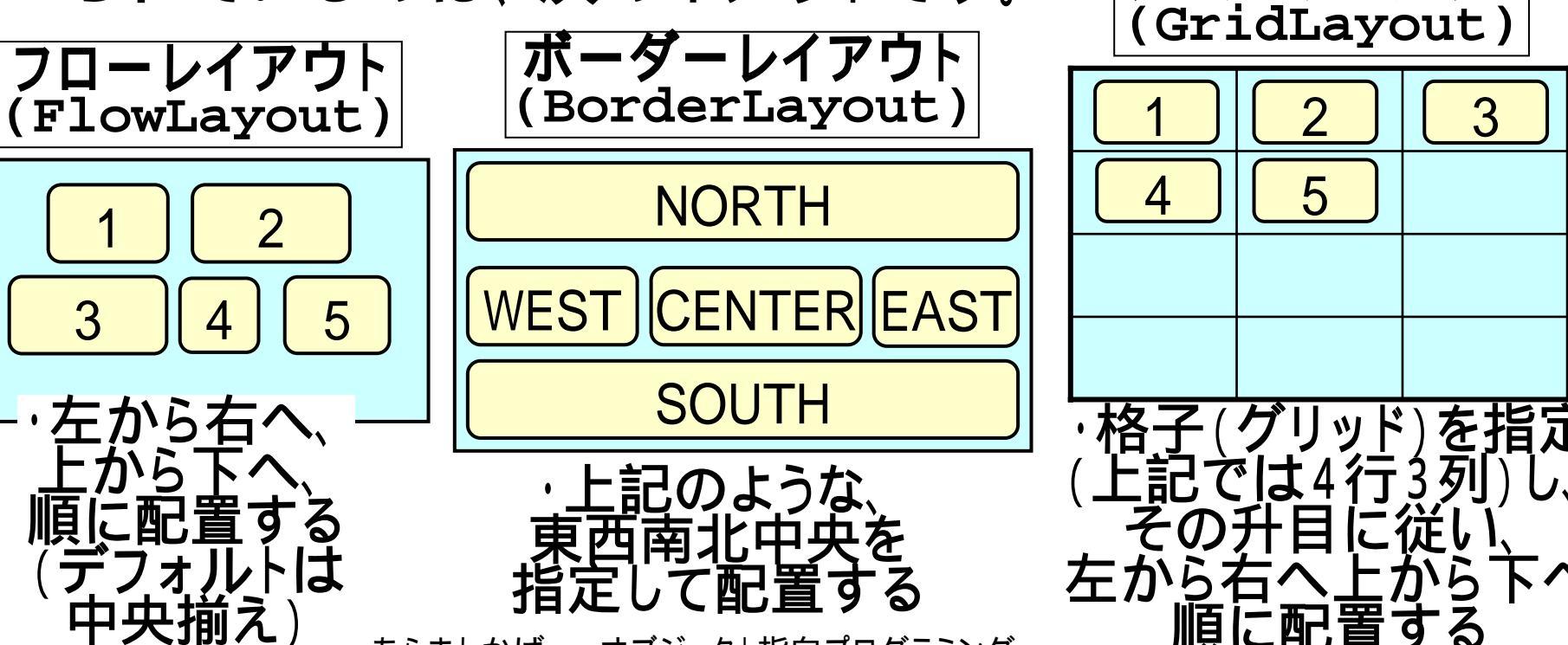

# (10.4.1)フローレイアウト

- ■Jpanelクラスのインスタンスは、レイアウトについて何 も指定しないと、フローレイアウトが適用されます。
- ■Blackjackでは、buttonPanel内にボタンが追加される
  - 際、フローレイアウトとなっています。

2

JPanel buttonPanel = new JPanel(); buttonPanel.add(newButton); buttonPanel.add(hitButton); 指定がないので、 buttonPanel.add(standButton); フローレイアウト buttonPanel.add(shuffleButton); buttonPanel.add(exitButton);

newButton hitButton (JPanel) exitButton (JButton) (JButton) ••• (JButton) new hit stand •• shuffle exit

5

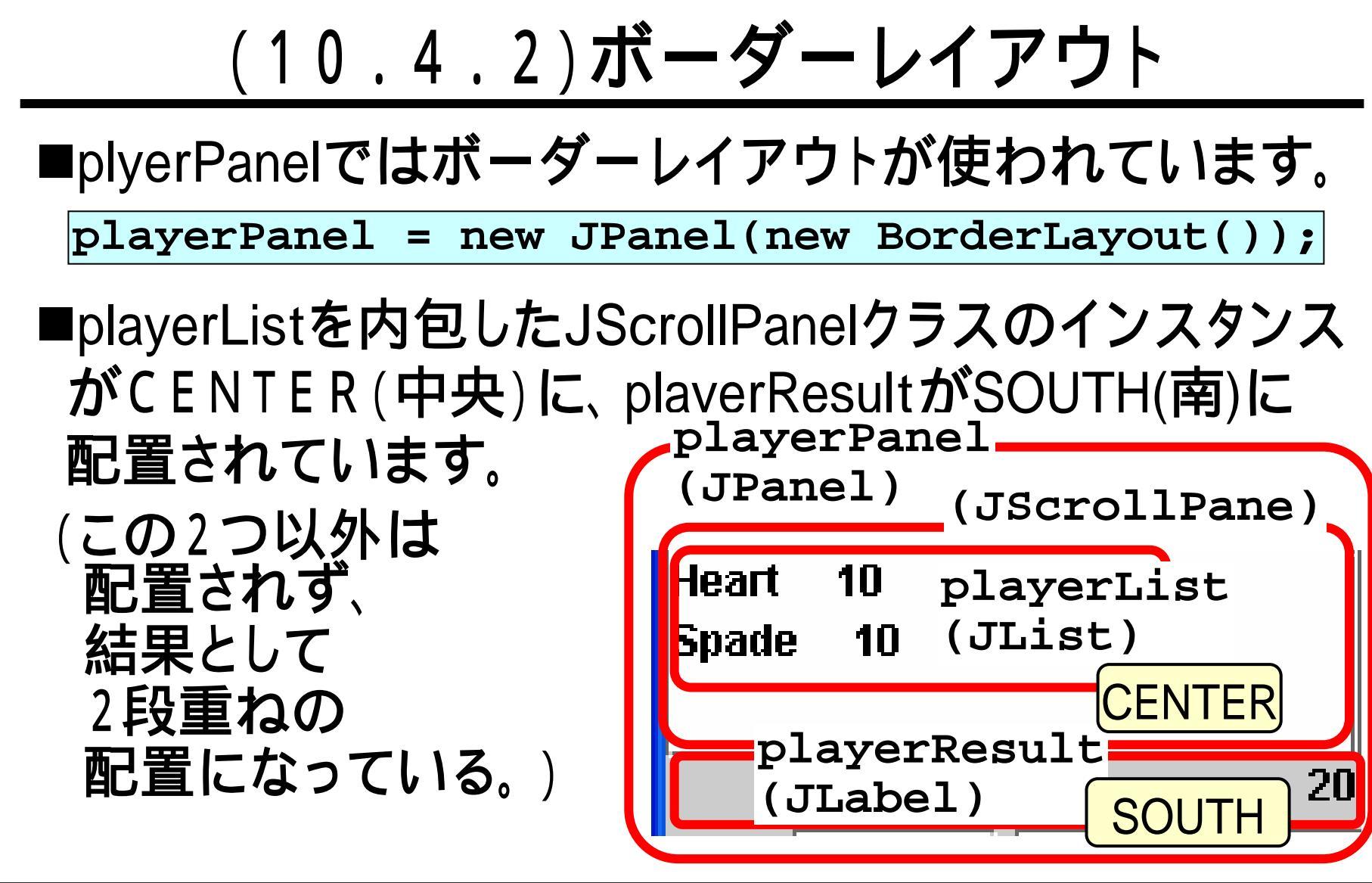

olayerPanel.add(
new JScrollPane(playerList), BorderLayout.CENTER)
olayerPanel.add(playerResult, BorderLayout.SOUTH);

# (10.4.3) **グリッドレイアウト**

■statusPanelでは、1行2列のグリッドレイアウトが使われています。

Panel statusPanel=new JPanel(new GridLayout(1, 2))

■1つめにplayerPanelが、2つめにdealerPanelが配置されています。 statusPanel.add(playerPanel);

statusPanel.add(dealerPanel);

|                |          |                         | statı           | ısPa   | anel(JPanel)             |
|----------------|----------|-------------------------|-----------------|--------|--------------------------|
| Heart<br>Spade | 10<br>10 | <pre>-playerPanel</pre> | Spade<br>Spade  | 3<br>7 | -dealerPanel<br>(JPanel) |
|                |          | 1                       | Space<br>Clover | 4<br>8 | 2                        |
|                |          | 2                       |                 |        | 27                       |

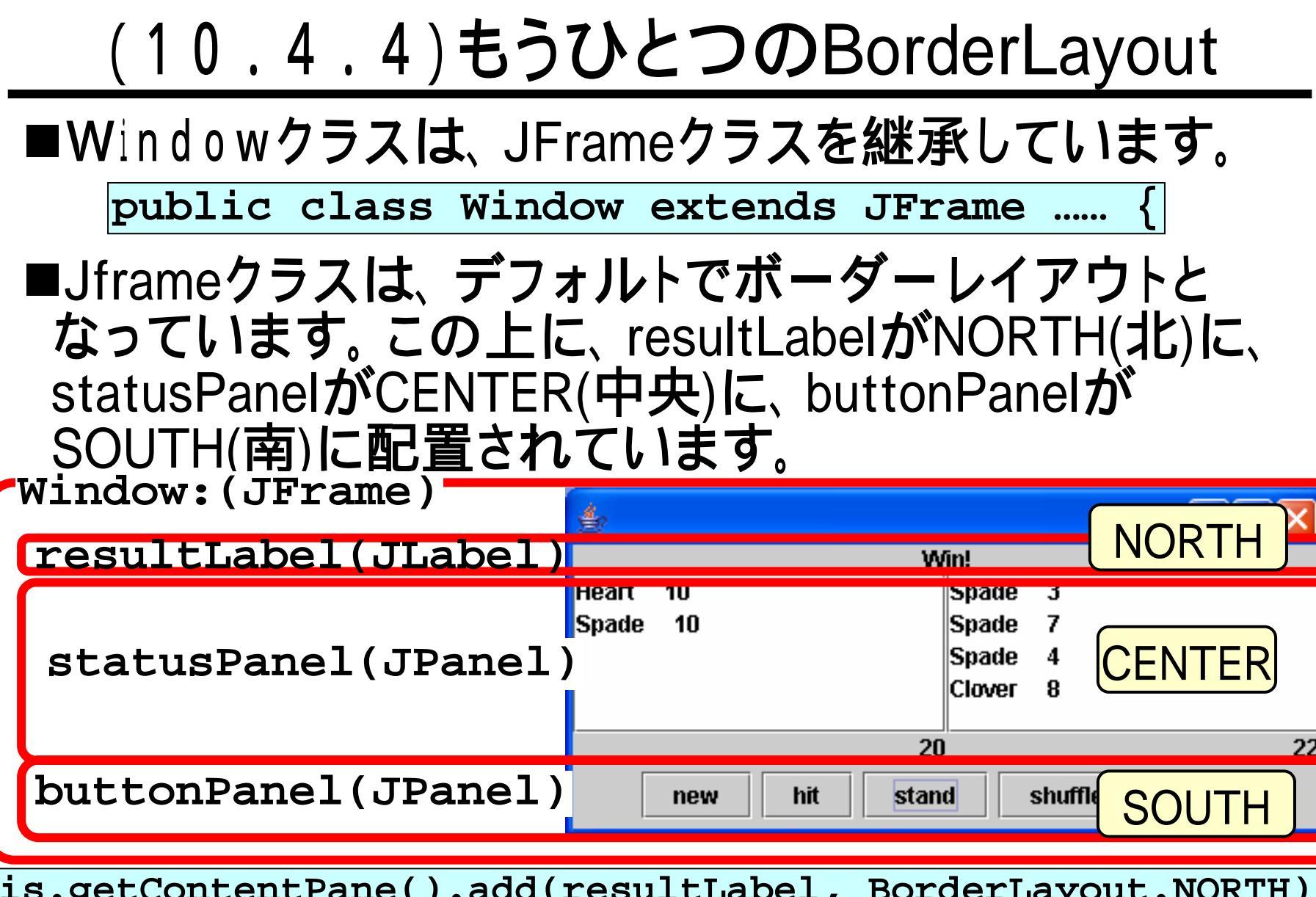

his.getContentPane().add(resultLabel, BorderLayout.NORTH) his.getContentPane().add(statusPanel, BorderLayout.CENTER his.getContentPane().add(buttonPanel, BorderLayout.SOUTH)

## (10.5.1) JFrameの表示

- ■Windowクラスが起動されると、mainメソッドが呼び出さ れます。
- ■mainメソッドでは、Windowクラスのインスタンスを生成しており、この際に起動されるコンストラクタ内でスライド(10.2.1)のような画面が構成されます。

■コンストラクタの最後では、 JFrameにより表示される ウィドウのサイズを決め、 可視状態(見えるようにな る)にしています。 Windowクラス(Jframeを継承)

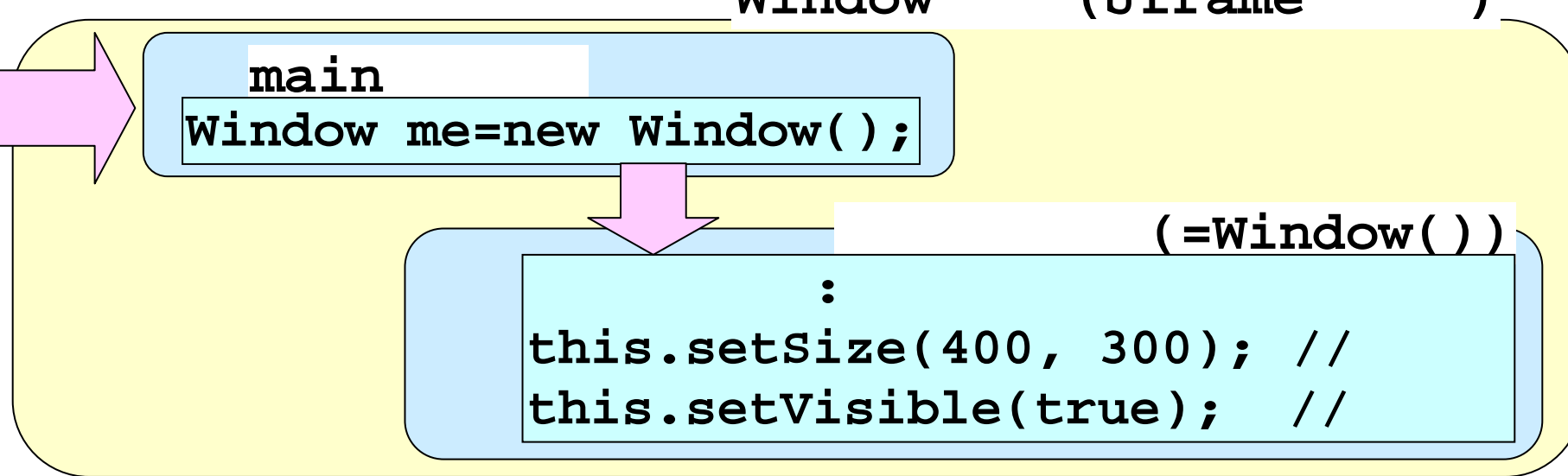

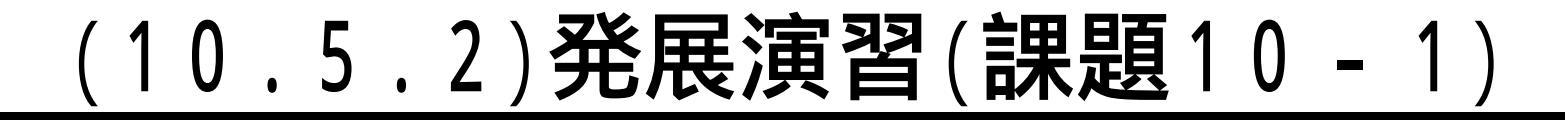

#### ■blackjackのプログラム、および、スライド(10)を参考 にして、次のようなウインドウを表示するプログラムを 作ってください。

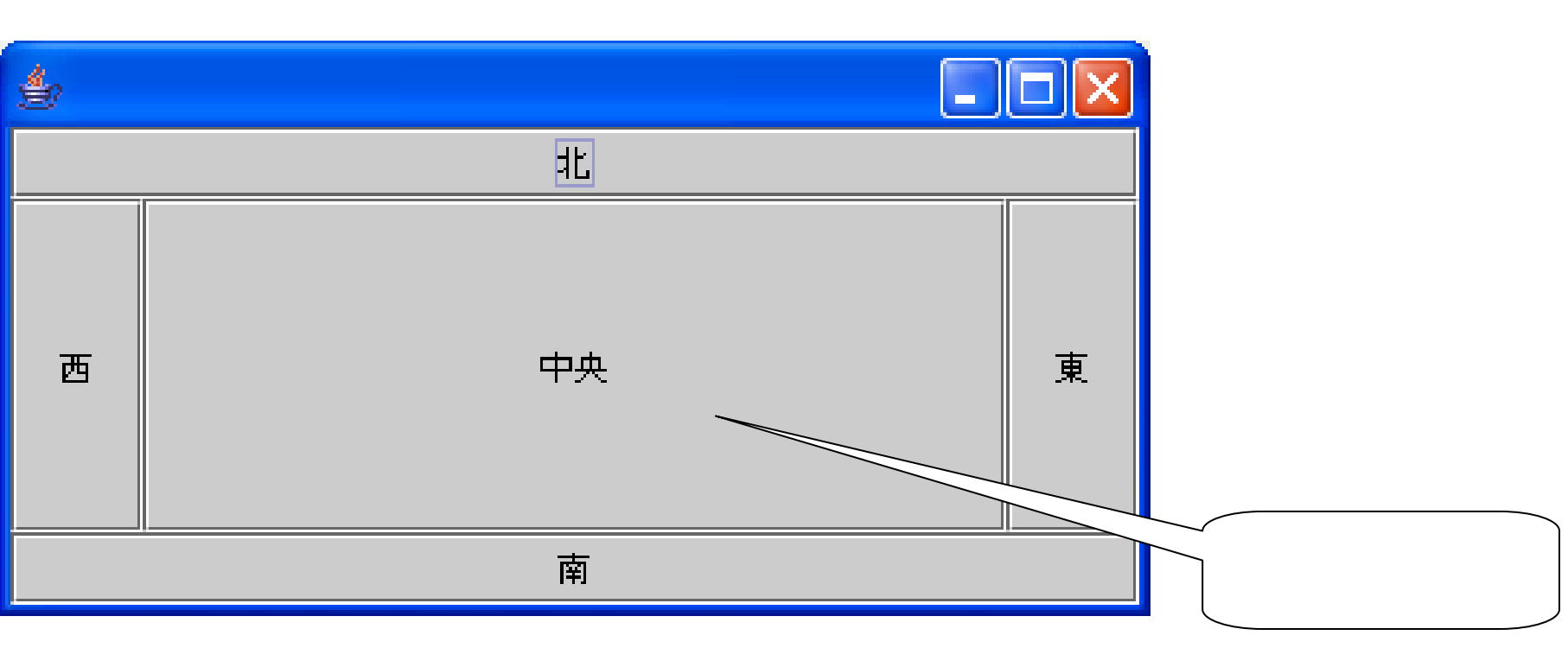

# (10.6)ボタンのクリックを処理する

- ■「ボタンがクリックを検出して知らせるプログラム」は、 自分で作成するのではなく、Javaのデフォルトの環境 で利用できるプログラムを利用します。
- ■自分で作成する必要があるのは、「ボタンをクリックしたらすべきことが記されたプログラム」です。
- ■このようなプログラムを作成する際に、インタフェース "ActionListener"を実装します。

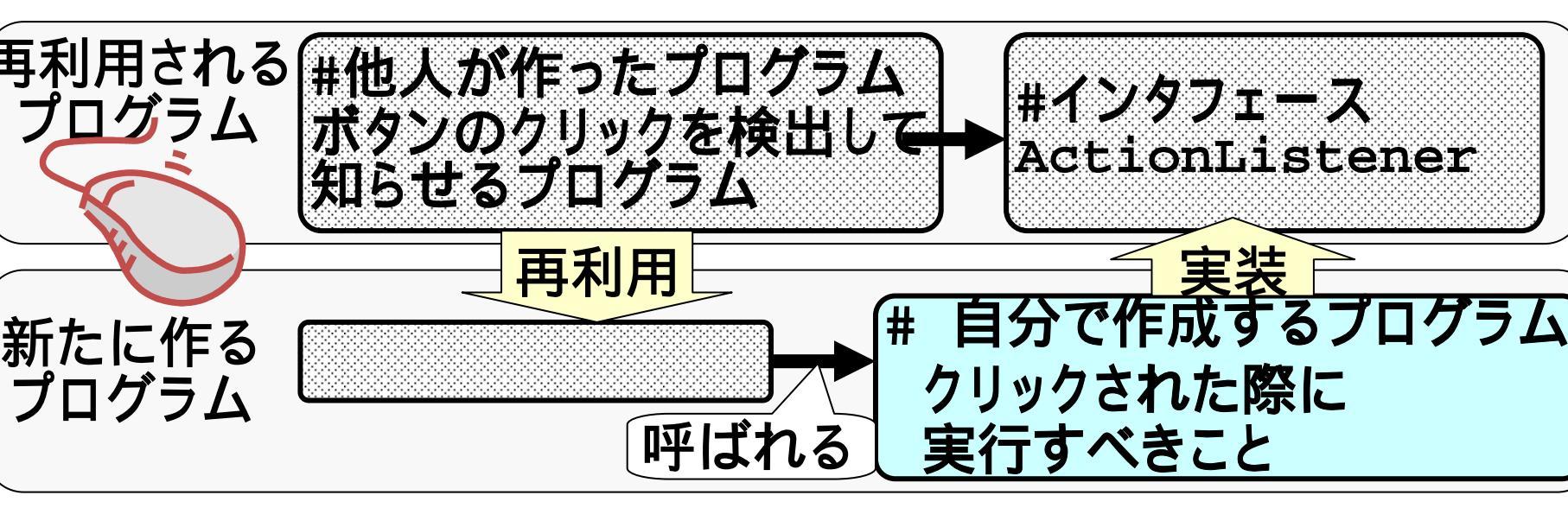

#### (10.6.1) ActionListenerの実装による動作

■Windowクラスが ActionLinerを実装(implements)しており、ボタンに対して自分自身のインスタンスを登録しているので、ボタンがクリックされた際、 このクラスのactionPerformedメソッドが呼び出されます。

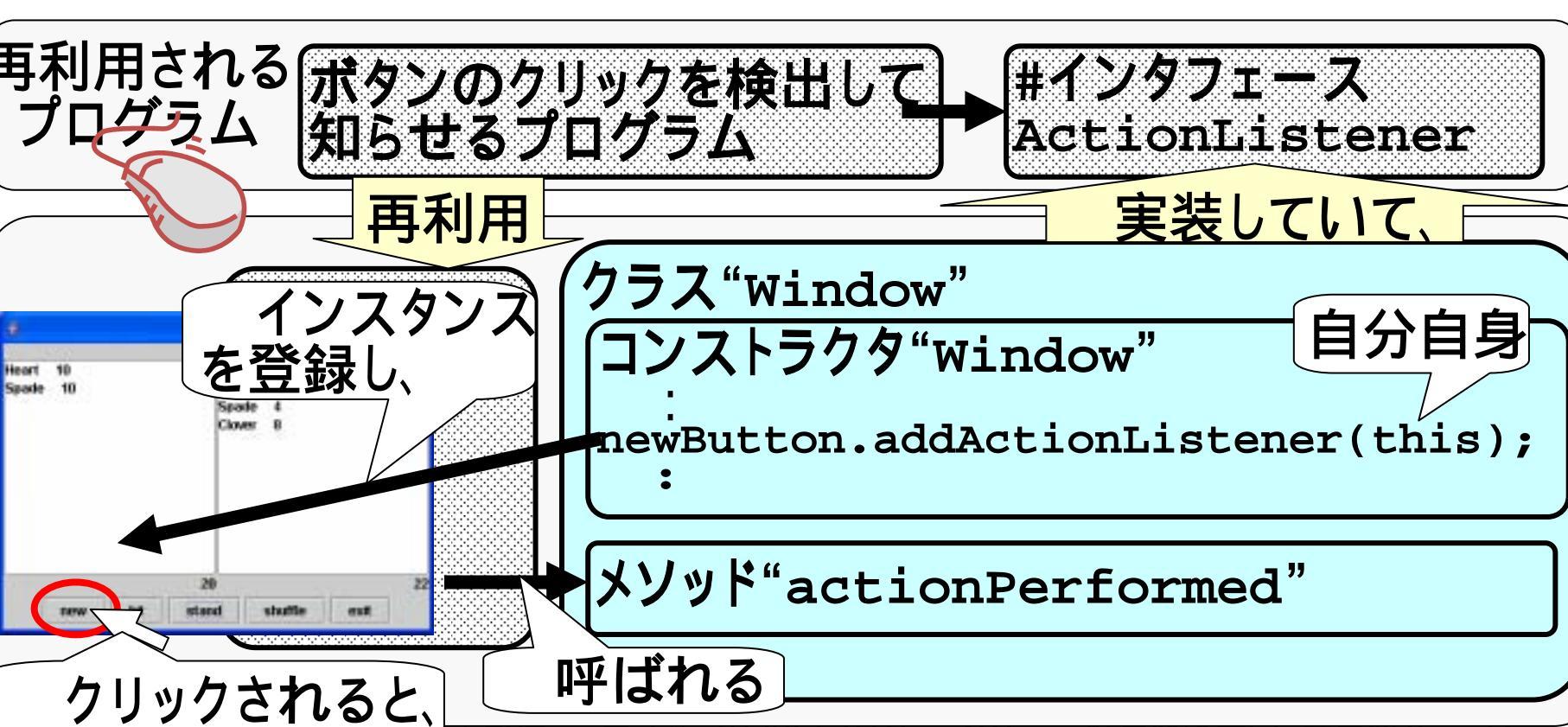

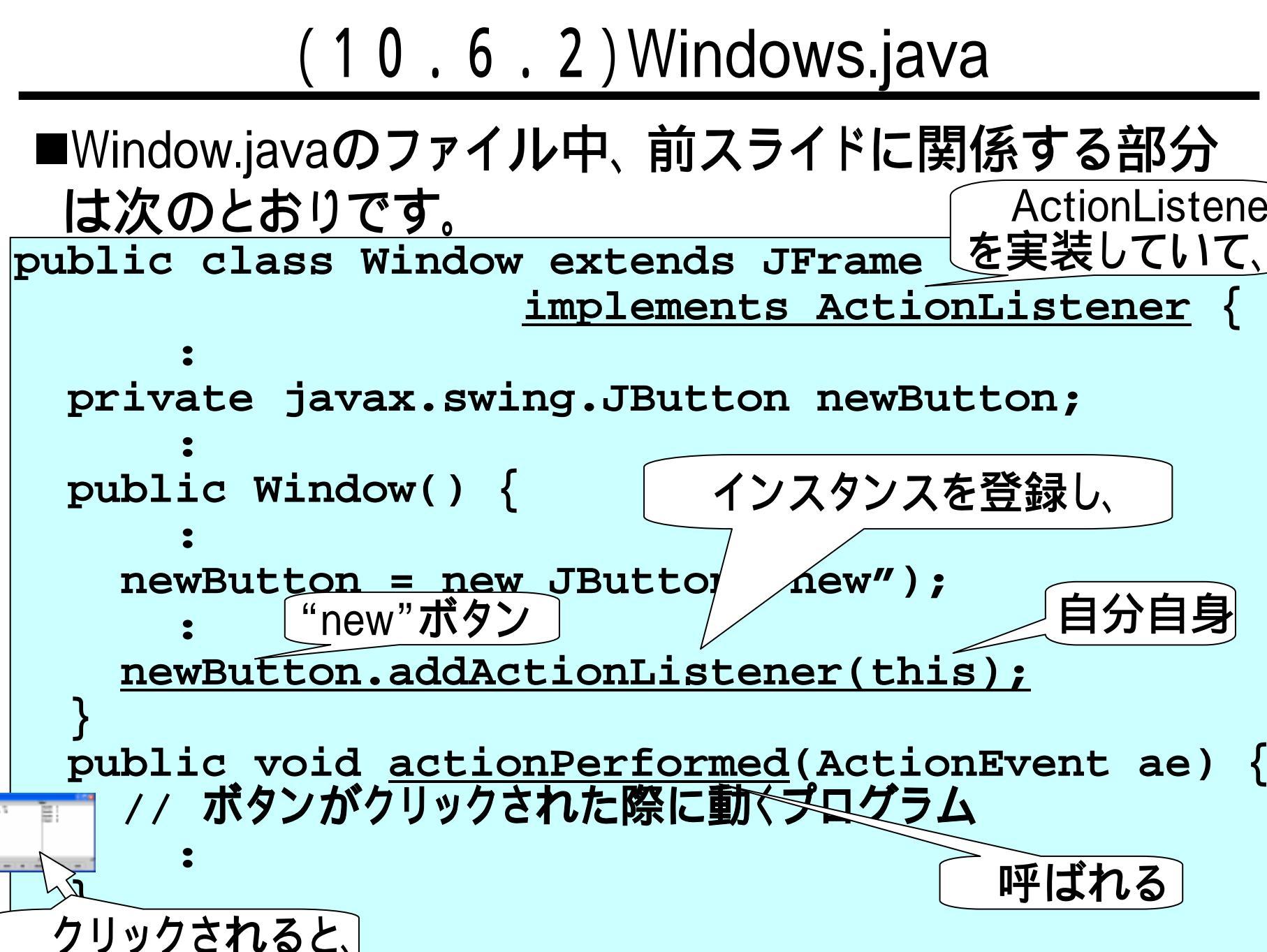

# (10.6.3) インタフェース

■ActionListenerは、インタフェースと呼ばれるJavaの仕組みです。 ■マウスでボタンをクリックした際に、どのようなメソッドが呼ばれ るかについては、約束ごとが必要です。"actionPerformed"とい うメソッドが呼ばれるのが約束なのですが、ActionListenerイン タフェースを実装(implements)することにより、この約束事を守 らせるようにしています。具体的には、 "actionPerformed"を作 らないと、コンパイルエラーとなります。 ActionListener ここがちゃんと呼べる Noart 18 Spado 18 実装すると、 ようにしなければならない。 クラス "Window" メソッド"actionPerformed"

■インタフェースについては、「Javaオブジェクト指向スライド」の (11)章を参照してください。該資料では、マウスのウインドウ内 (=ボタンでは無い)でのクリックを検出する際の例が示されて います。 (10.6.4) action Performedメソッド

■actionPerformedでは、クリックされたボタンを入力パラ メタのActionEventから判定して、必要な処理を行って います。

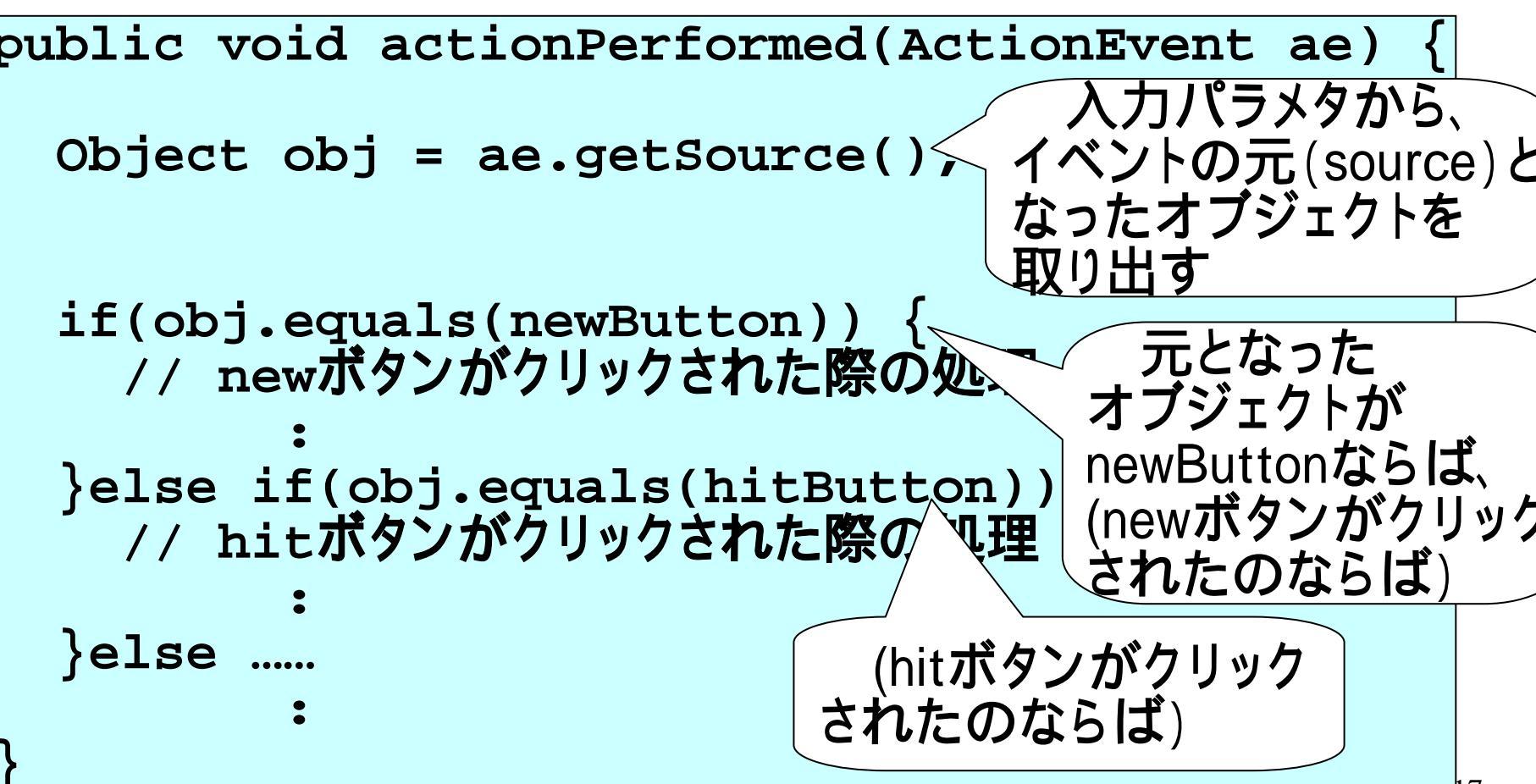

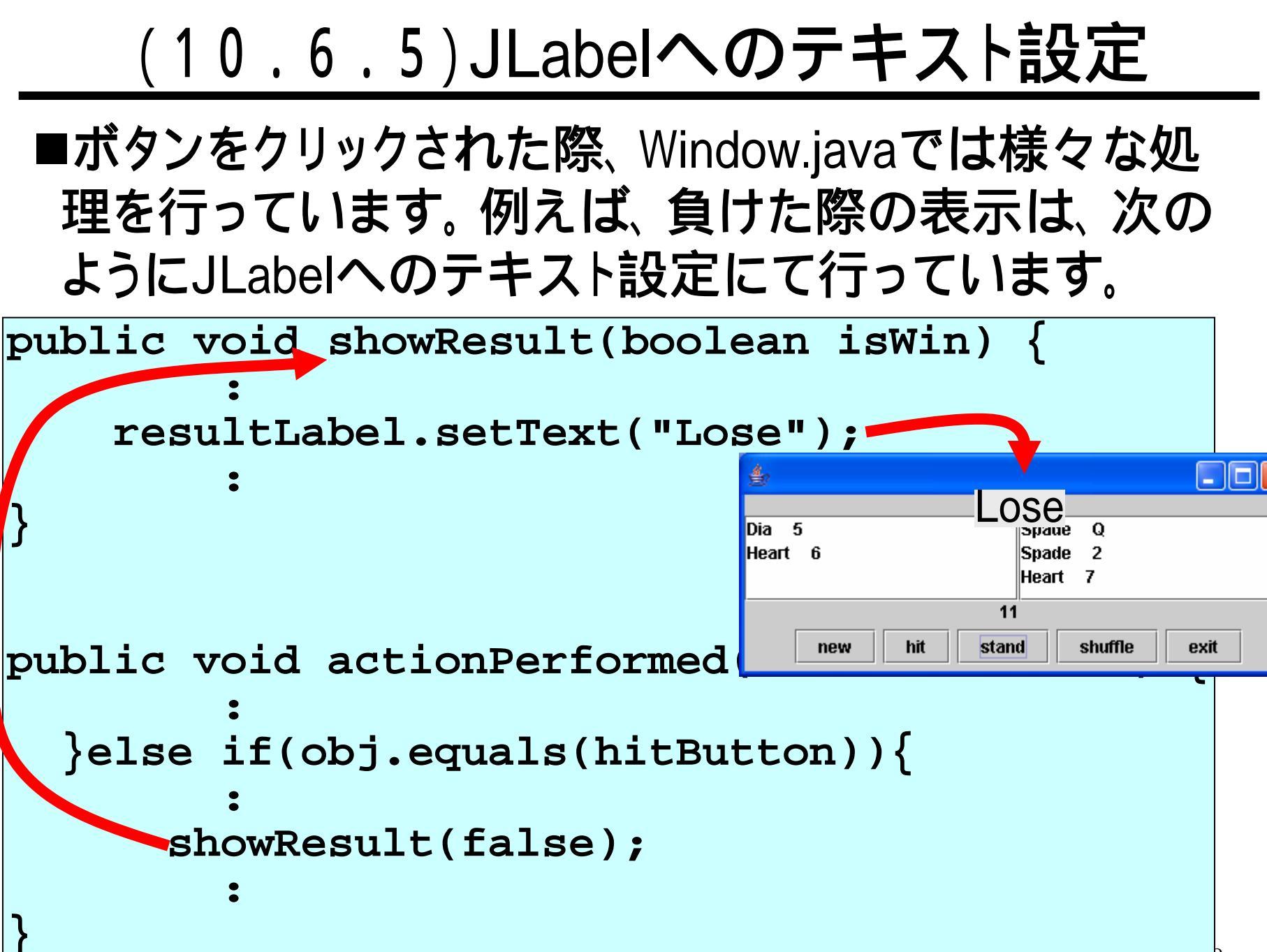

### (10.6.6)発展問題(課題10-2)

#### ■blackjackのプログラム、および、スライド(10)を参考 にして、次のように、クリックしたボタンを表示するウイ ンドウのプログラムを作ってください。

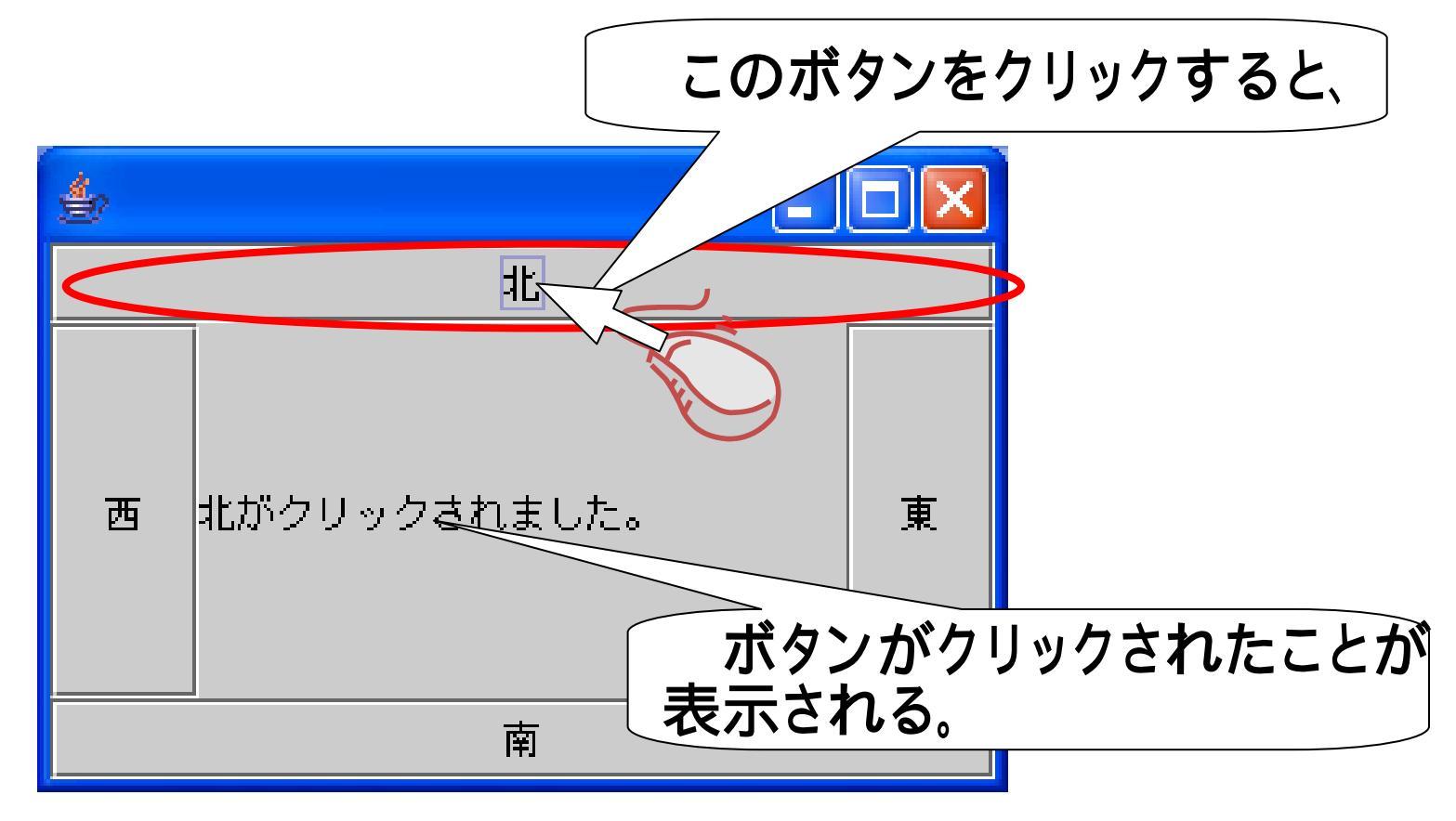